# How to add a time exception in Blackboard Scribe

You can add exceptions for specific students who may need an extra attempt or access to the assessment at a different time.

#### **Accommodation vs. Exception:**

(i)

• An **accommodation** is course-wide and applies to due dates and time limits for all assessments in your course for a specific student.

• An **exception** applies to a specific assessment for a specific student, where you can change the visibility dates and number of attempts for that student.

**1** Once logged in to course shell, Click on "Gradebook":

| Training-Ultra<br>Training-Ultra              |                                       |
|-----------------------------------------------|---------------------------------------|
| Content Calendar Announcements Discussions    | s Gradebook Messages Analytics Groups |
| Course Faculty                                | Course Content                        |
| Chris Bird<br>INSTRUCTOR                      | Assignments<br>Visible to students -  |
| Details & Actions                             | Learning Modules                      |
| Roster<br><u>View everyone in your course</u> |                                       |
| Progress Tracking (1)<br>Turn on              |                                       |

### 2 Click on the assignment which you want to add the exception for:

| Content Calendar  | Announcements | Discussions | <u>Gradebook</u> | Messages       | Analytics      | Groups                |
|-------------------|---------------|-------------|------------------|----------------|----------------|-----------------------|
|                   |               |             |                  |                |                |                       |
|                   |               |             |                  |                |                |                       |
| Gradable Items St | udents        |             |                  |                |                |                       |
| Item \$           |               |             |                  | Due Date 🕏     |                | Grading St            |
| Assignment #      | 1             |             |                  | 10/4/23 12:00  | AM             | Nothing to            |
| o of 1 submitt    | ed            |             |                  | 10/4/25, 12.00 |                | Nothing to            |
|                   |               |             |                  |                |                |                       |
|                   |               | ~           | Set u            | p the over     | all grade!     |                       |
|                   |               |             | The ov           | erall grade he | lps students k | keep track of their p |
|                   |               |             | course           | . You can sele | ct the gradeb  | OOK ILEMS LO INCIUD   |
|                   |               |             |                  |                |                |                       |
|                   |               |             |                  |                |                |                       |

## Click on the '...' icon to the right of the student to which you'd like to add the exception.

|                                      | <b>0</b><br>TO PC | DST                                   |               |         |
|--------------------------------------|-------------------|---------------------------------------|---------------|---------|
| rading Status<br>II Grading Statuses | •                 |                                       | Send N        | Nessage |
| nt Status 🗢                          | Grading Status 🗢  | Grade 🗲                               | Post ≑        | •••     |
| omission                             | Nothing to grade  | - / 100                               |               |         |
|                                      |                   | You can easily add or edit<br>grades. | 25 🔻 items pe | er page |
|                                      |                   |                                       |               |         |
|                                      |                   |                                       |               |         |

3

Click "Add or edit exceptions"

4

5

| Grading Statuses |                  |         |                          | nu wessage |
|------------------|------------------|---------|--------------------------|------------|
| Status 🗢         | Grading Status 🗢 | Grade 🗢 | Post 🗢                   | •••        |
| nission          | Nothing to grade | / 100   |                          | •••        |
|                  |                  |         | ③ Add or edit exceptions |            |
|                  |                  |         | Add or edit exemptions   |            |

You can adjust other exceptions in this menu, but for our example we are adjusting the visibility dates of this assignment dropbox.

|                                        | TO POST          |         | Assessment du                                         | e date                               |                                          |          |
|----------------------------------------|------------------|---------|-------------------------------------------------------|--------------------------------------|------------------------------------------|----------|
| ading Status ———<br>I Grading Statuses | •                |         | 10/4/23                                               | Ē                                    | 12:00 AM                                 | 0        |
| it Status 🕈                            | Grading Status 🕈 | Grade f | Be sure your sho<br>due date and yo<br>assessment due | ow date occ<br>our hide date<br>date | urs before the as:<br>e occurs after the | sessment |
| mission                                | Nothing to grade | / 1     | Show on                                               | uute                                 |                                          |          |
|                                        |                  |         | Date                                                  |                                      | Time                                     |          |
|                                        |                  |         | Hide after                                            |                                      |                                          |          |
|                                        |                  |         | Date                                                  |                                      | Time                                     |          |
|                                        |                  |         |                                                       |                                      |                                          |          |
|                                        |                  |         | Attempts allow                                        | ved                                  |                                          |          |
|                                        |                  |         |                                                       |                                      |                                          |          |

Made with Scribe - https://scribehow.com

#### Once the dates have been adjusted, click "Save", and you're done!

6

| nission | N | othing to grade | C | assessment du | e date  |         |   |
|---------|---|-----------------|---|---------------|---------|---------|---|
|         |   |                 |   | 10/3/23       | Ē       | 3:00 PM | 0 |
|         |   |                 |   | ✓ Hide after  |         |         |   |
|         |   |                 |   | 10/4/23       | <b></b> | 4:00 PM | 0 |
|         |   |                 |   | Attempts allo | wed     |         |   |
|         |   |                 |   | Attempts allo | wed     |         | • |
|         |   |                 |   | Attempts allo | wed     |         | • |

7 You will notice that the user will now have a small clock icon next to their name, identifying them to you as someone who has an exception added.